## POUŽÍVATEĽSKÝ MANUÁL EXVAN Print / EXVAN Tlač pre BLUETOOTH Tlačiarne – MANUÁL PRE NASTAVENIE OVLÁDAČA UMOŽŇUJÚCEHO TLAČ Z VRP APLIKÁCIE POKLADNICA

Daný návod slúži na nainštalovanie aplikácie ExVAN Tlač umožňujúcej tlač z aplikácie Pokladnica na Bluetooth tlačiarňach. Daná aplikácia je podporovaná OS Android od verzie 6.0 vyššie.

Postup:

7.

- Spárujte si (ak ju ešte nemáte spárovanú) v Androide Bluetooth tlačiareň, ktorú chcete používať na tlačenie bločkov. V prípade ak máte na Android zariadení nainštalovanú aplikáciu VRP Driver môžete si ju odinštalovať.
- 2. Siahnite si z Google obchodu aplikáciu ExVAN Tlač tu:

https://play.google.com/store/apps/details?id=sk.evrp.exvan&gl =SK

- 3. Nainštalujte si aplikáciu ExVAN Tlač
- 4. Spustite si aplikáciu ExVAN Tlač
- 5. Zapnite si službu ExVAN Print
- 6. Spustite si aplikáciu ExVAN Tlač

Vyberte Zmeniť Bluetooth Tlačiareň

| 8:47 🕸            |                    | \$.⊪\$®  |
|-------------------|--------------------|----------|
| ExVan             | Î.                 |          |
|                   | ZMENIŤ BLUETOOTH T | LAČIAREŇ |
| Vložte D<br>napr. | nč:<br>123456789   |          |
|                   | OTESTOVAŤ TL       | AČ       |
|                   | ULOŽIŤ             |          |
|                   |                    |          |

8:47 🖉

ExVAN 66:12:0F:77:D3:9E

RPP02N

C

Paired Devices

BlueTooth Printer 00:19:5D:25:F8:53 ExVAN

DC:0D:30:7F:66:2C

00:02:0A:05:E7:3C

9. Vložte Vaše DIČ

pozícia kódovania = 72

kódovanie textu = (Cp1250) typ tlače QR Kódu = C

10. Vyberte Otestovať Tlač a nastavte si parametre takto:

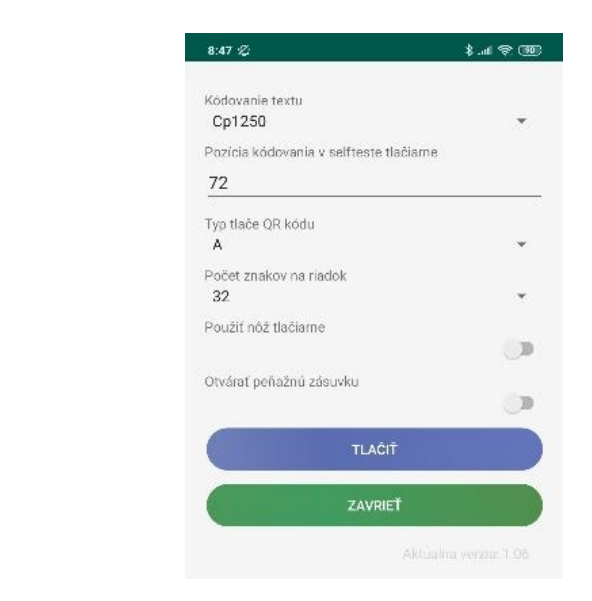

- 11. Stisnite Tlačiť, mal by sa vytlačiť testovací doklad, overte si že má vytlačený QR kód a správnu diakritiku
- 12. Stlačte Zavrieť
- 13. Stlačte Uložiť
- 14. Vaša aplikácia by mala byť nastavená. Pre otestovanie tlače z aplikácie **Pokladnica** postupujte podľa návodu na ďalšej strane.

 Vyberte si v menu Vašu Bluetooth Tlačiareň, ktorú chcete použiť a vráťte sa na predchádzajúcu obrazovku

V prípade akýchkoľvek problémov s aplikáciou Exvan Tlač nás prosím kontaktujte emailom na monaozac@gmail.com, alebo telefonicky na 0905 700 707.

| ther Available Devices |                  |  |
|------------------------|------------------|--|
|                        |                  |  |
|                        | SCAR FOR DEVICES |  |

## Prihlásenie sa do VRP 1.

- 1. Kompletné informácie o VRP, manuály, video návody a rôzne príručky práce s VRP poskytuje internetový portál finančnej správy a nájdete ich v nasledujúcom odkaze - kliknite sem. 🕈 💎 🖹 🗋 99% 9:48 AM
- 2. Spustíme aplikáciu Pokladnica (Virtuálna registračná pokladnica) a zadáme potrebné prihlasovacie údaje.

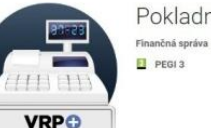

aplikácie.

Pokladnica nčná správa Biznis

3. Po prihlásení sa do systému otvoríme položku Nastavenia a následne Nastavenia tlače a uistíme sa, že nie je použitá Mobilná tlačiareň. Necháme nastavený A4 formát A6. Potvrdíme, zatvoríme Nastavenia a vrátime sa do hlavného menu A5

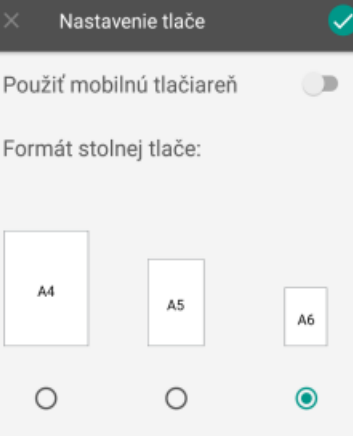

4. Do jedného dokladu je možné vkladať viacero rôznych položiek, pričom položky je možné z dokladu vymazávať prípadne editovať ich množstvo.

| orar y orazoa    |                 |
|------------------|-----------------|
| Kanc. papier, A4 |                 |
| očet             |                 |
| 1,000            | $\Theta \oplus$ |
| ena              |                 |
| Cena bez DPH     | 0,02€           |
| adzba DPH        | 20 %            |
| ena s DPH        | 0,02€           |
| ľava             | 0 %             |
| yp položky       | kladná          |

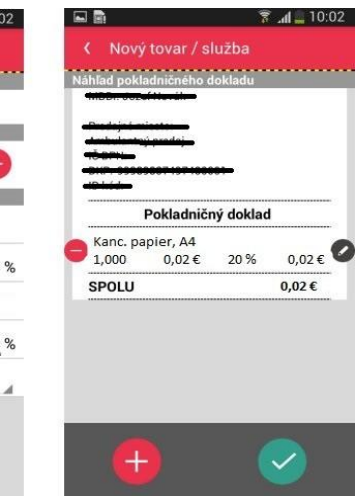

5. Doklad je možné jednoducho vytlačiť stlačením ikonky tlačiť v pravom hornom rohu.

- . . 🔰 🛨 💎 🛯 🔒 98% 9:54 AM 🖉 🚍 🡼 \$ ★ ♥ 🗄 🛯 98% 9.55 AM ExVan Print Doklad vytvorený ē. VRP driver pre tlačiareň Pohetkónii: 1 Velkost papiers: ISO A6 Predajné miesto 100.40 Carl Docal Add C. Marin ID kód Pokladničný doklad č. 0004 -Ročná servisná prehliadka ERP 1.711 1x 48,0000 € 20% 48,00 € 48,79-6 TP 57/45/17P 0.7000 € 20% 0,70€ 1x 4:01 10.00 0.51 0.71 4,214 SPOLU 48,70 € HF DPH REKAPITULÁCIA Sadzba: Bez DPH DPH: Celkom: 20% 40,58 € 8,12€ 48,70 € Spolu: 40,58 € 8,12€ 48.70 € mobil: 0905583444
- 6. V ďalšom kroku sa uistíme, že v ľavom hornom rohu je zvolený ExVAN Print pre tlačiareň. Ak nie je, musíme ho nastaviť. Rozklikneme možnosti a nastavíme ExVAN Print. Môžeme zmeniť počet kópií. Veľkosť papiera nemeníme. Príslušný doklad vytlačíme kliknutím na tlačidlo tlačiť v pravom hornom rohu resp. podľa zariadenia.
- 7. Ak zariadenie vypíše hlášku "Tlačiareň neodpovedá, zapnite alebo reštartujte tlačiareň", zapnite alebo zreštartujte zariadenie a v aplikácii potvrďte **Pokračovať** a počkajte na tlač. Skontrolujte vytlačený doklad a odovzdajte ho zákazníkovi.

V prípade akýchkoľvek problémov s aplikáciou Pokladnica prosím kontaktuite Finančnú Správu telefonicky cez infolinku na 048/43 17 222.

## Príklad vytvorenia nového pokladničného dokladu 2.

- 1. V hlavnom menu aplikácie Pokladnica (VRP) klikneme na ikonu Nový doklad a zobrazí sa nám obrazovka so zoznamom rôznych typov dokladov.
- 2. Po výbere daného dokladu sa zobrazí náhľad dokladu a následne aktuálny zoznam tovarov/služieb.

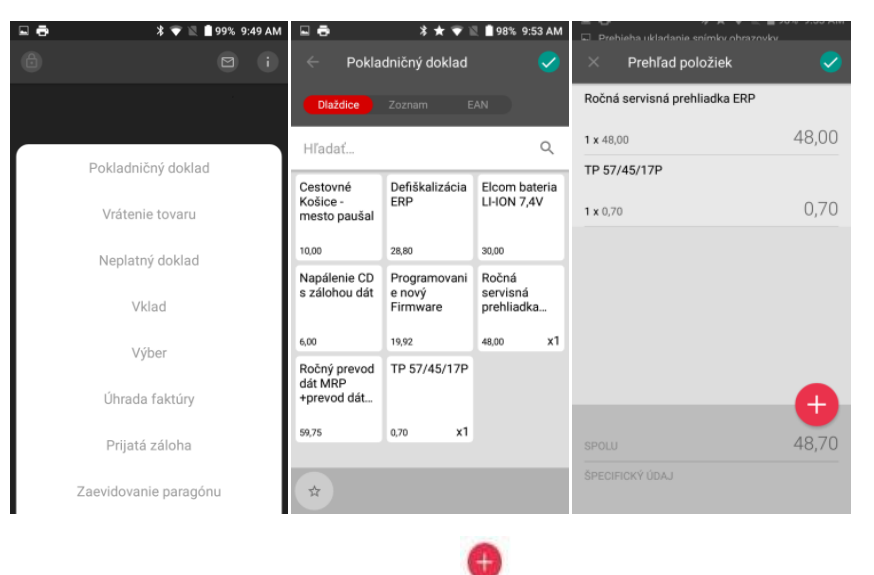

3. Do pokladničného dokladu sa tovar/služba vkladá pomocou ikonky

, pričom pri zvolení daného tovaru je možné nastaviť

požadované množstvo tovaru. Kliknutím na Ikonu sa tovar/služba pridá a zobrazí na pokladničnom doklade.